# **SOLAR** PRO. How do i reset my goodwe inverter

#### How do I Reset my inverter?

Push the button and hold on longer than 3 seconds. WIFI Led on inverter will double blink until doing WIFI configuration again. To perform a WIFI RESET, short press the same button. Caution! This action can be done by installers only. It is not allowed to do it by end users due to safety regulations. 1. 2. 3. 4. inverter.

#### How do I Reset my inverter's WiFi led?

First by pressing the reset button on the WiFi module for about 2 to 3 seconds. If this still does not make the LED stable on the inverter, then try pressing the reload button. If the WiFi LED does not get stable after doing both the above steps, there is chance that inverter might have forgotten the WiFi and need to configure the WiFi again.

#### How do I Reset my goodwe inverter?

o Check for Hazards: Make sure the area around the inverter is dry and that you are not standing in water while performing any operations on electrical equipment. Step 2: Locate the Reset Button Most GoodWe inverters are equipped with a reset button, often located inside the inverter panel or near the display.

#### How to fix a faulty WiFi inverter?

1.3:Perform the wifi reset and reload function of the wifi module and perform the wifi configuration by following the wifi connection guide again. Then check the inverter on SEMS, if the inverter can get back on line or not. 1.4:Contact with GoodWe if the problem exists after the solution above are all performed.

#### How do I Reset my Wi-Fi connection with a hybrid inverter?

For hybrid inverters: In case there is no continuous Wi-Fi connection with the inverter, we recommend resetting the Wi-fi connection by starting the "Wi-Fi reload operation". With the "Wi-Fi reload operation the current Wi-Fi settings on the inverter will be reset to factory settings and enable you to set up the Wi-Fi connection from start.

#### How do I reload my inverter?

While inverter is switched on,navigate to menu item WIFI RELOADon inverter display by pressing the ENTER or Goodwe button. Once WIFI RELOAD is found,press the ENTER or Goodwe button once more and hold on until "WIFI RELOADING" appears. Release the button when you see this message. 3. Figure 2 - WIFI RELOAD in progress... 1. 2. 3. inverter.

Move closer to inverter; 3. Restart inverter, 4. Do "WiFI Reload operation via button on the front cover of inverter. Goodwe SEMS Account Registration Guide - Via Laptop \* This guide is to help customer register account on new SEMS ...

Learn the simple steps to properly shutdown and restart your Goodwe Solar inverter. By following these instructions, you can safely turn off the inverter using the AC ...

### **SOLAR** PRO. How do i reset my goodwe inverter

o All labels and warning marks should be visible after the installation. Do not scrawl, damage, or cover any label on the device. o Inverters shall not be used in multiple ...

The inverter is starting up and in the self-check mode. The inverter is in normal operation under grid-tied or off-grid modes. BACK-UP output overload. A fault has occurred. ...

o The temperature of some parts of the inverter may exceed 60? during operation. To avoid being burnt, do not touch the inverter during operation. Let it cool before touching it. o ...

Turn off router or do "WiFi Reload" operation via button on inverter if you need connect to Solar-WiFi once again. Option II /via App(Smart Phone/Pad) Preparation 1.Power Wi-Fi inverter (or Ezlogger Pro WiFi)on; 2.if you are ...

Physical access to your Goodwe inverter. A Wi-Fi-enabled device such as a smartphone or tablet. Patience, the average reconnection time is 10mins. Step 1: Activate WiFi Access Point. 1. Open your Goodwe SEMS Portal app on your ...

Suspect your GoodWe just needs a good hard reset? Here's how to reset GoodWe inverter models of just about every type: Simply turn off the AC and DC switches, wait a good few minutes, and then turn it all back on. It's a ...

designed with uninterruptible power supply function. The inverter will supply power to the load to keep them working when the power grid is disconnected. 10 WiFi Reset Button ...

In case there is no continuous Wi-Fi connection with the inverter, we recommend resetting the Wi-fi connection by starting the "Wi-Fi reload operation". With the "Wi-Fi reload operation the current Wi-Fi settings on the ...

First by pressing the reset button on the WiFi module for about 2 to 3 seconds. If this still does not make the LED stable on the inverter, then try pressing the reload button. If the WiFi LED does not get stable after doing both the above ...

Resetting The Inverter. When your Goodwe inverter encounters problems, a simple reset often fixes minor glitches. To reset your inverter, follow these steps: Turn off the Solar Supply Main Switch or the Inverter AC Isolator. ...

The temperature of inverter surface might exceed 60? during working, so please make sure it is cooled down before touching it, and make sure the inverter is untouchable for ...

A: The inverter detected PV panel input voltage is too high. Please use multi-meter to measure PV panels"

## **SOLAR** PRO. How do i reset my goodwe inverter

voltage and then compare the value with the DC input voltage range which is on the inverter's right side label. If the ...

Push the button and hold on longer than 3 seconds. WIFI Led on inverter will double blink until doing WIFI configuration again. To perform a WIFI RESET, short press the ...

In case there is no continuous Wi-Fi connection with the inverter, we recommend resetting the Wi-fi connection by starting the "Wi-Fi reload operation". With the "Wi-Fi reload operation the ...

There are a few meters known to disconnect if you feed power in reverse. The reason for this is actually to avoid meter tampering, people swapping wires around to attempt ...

1.3:Perform the wifi reset and reload function of the wifi module and perform the wifi configuration by following the wifi connection guide again. Then check the inverter on SEMS, if the inverter ...

Once you learn to reset an inverter, you"d know how to reset any solar inverter. Do you have any questions about solar inverters like the Sungrow solar inverter, and how they work? Please share what you think with us by ...

1.Make sure inverter is power on and antenna is installed; 2.Move closer to inverter; 3.Restart inverter; 4.Do "WiFi Reload"operation via button on the front cover of inverter. Cannot connect to Solar-WiFi 1.Try password "12345678"; ...

Web: https://bardzyndz

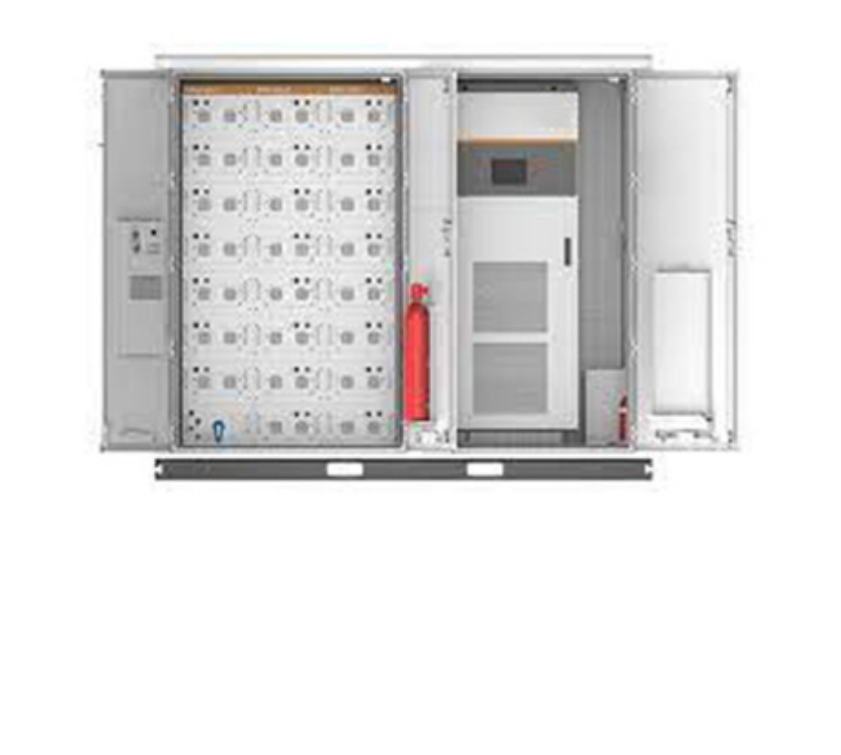